## GIGA 工事対応での作業 大型電子情報ボード

SINET 接続後作業

GIGA スクール対応のためのインターネット回線が SINET に変更になる際に、下記設定変更が必要になります。

## 【大型電子情報ボードの設定を SINET 対応に変更する】

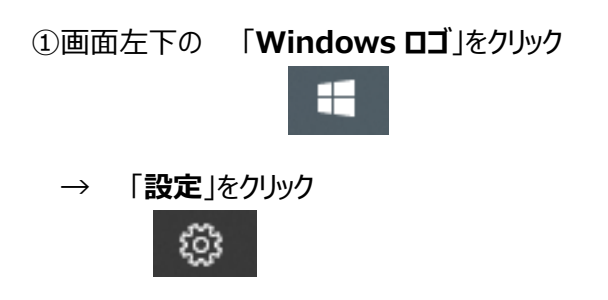

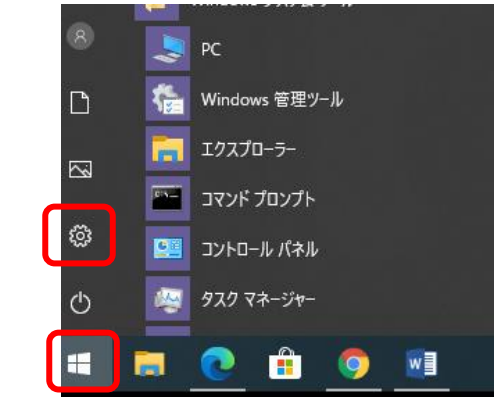

②「**ネットワークとインターネット**」をクリック

| -<br>- |                                          |       |                                    |   |                                         |
|--------|------------------------------------------|-------|------------------------------------|---|-----------------------------------------|
| 10.E   |                                          | V     | Vindows の設定                        |   |                                         |
|        |                                          | 設定の検索 |                                    | Q |                                         |
| 旦      | <b>システム</b><br>ディスプレイ、サウンド、通知、電源         |       | <b>デバイス</b><br>Bluetooth、ブリンター、マウス |   | 電話<br>Android、iPhone のリンク               |
| •      | <b>ネットワークとインターネット</b><br>Wi-Fi、機内モード、VPN | ¢     | 個人用設定<br>背景、ロック画面、色                |   | <b>アプリ</b><br>アンインストール、既定値、オブション<br>の機能 |

③設定画面の「プロキシ」をクリック →プロキシサーバーを使うをオフにする

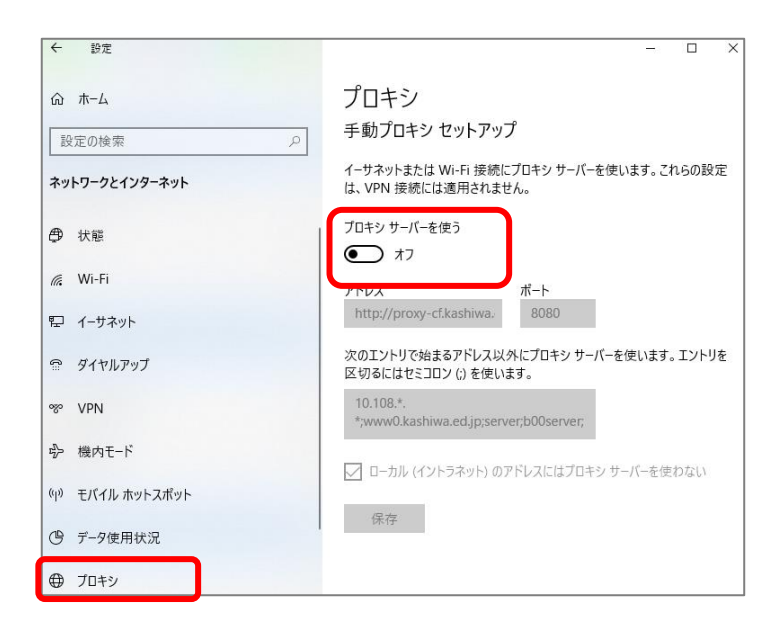

設定変更後、インターネットに接続できるか確認します。